## Addendum 2.3

## **Tips For Installing XCode**

1. Go to the App Store and find XCode. If it does not say "INSTALLED", install it (for free).

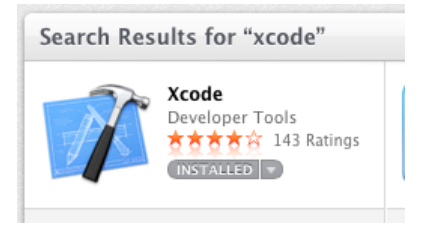

2. Open the Terminal app and entering the g++ command, you may see this, indicating that XCode *is* installed but command-line compiling is *not* yet enabled:

```
xcode-select: note: no developer tools were found at
'/Applications/Xcode.app', requesting install. Choose an option in
the dialog to download the command line developer tools.
```

3. To enable command-line compiling with XCode, start the XCode app that you got from the App Store. Go to Preferences:

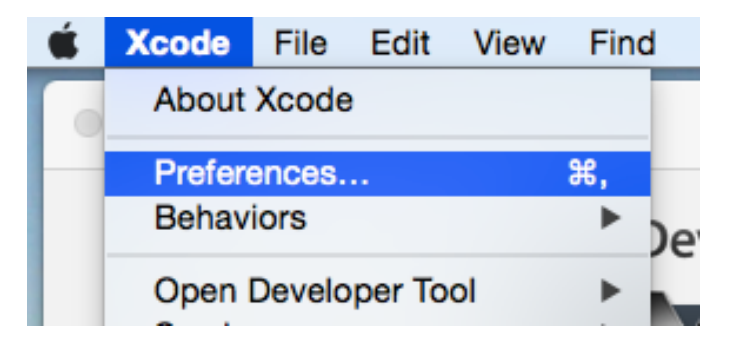

4. In the "Locations" tab, choose XCode from the "Command Line Tools" menu:

|                                | Locations                                                                           |
|--------------------------------|-------------------------------------------------------------------------------------|
| General Accounts Behaviors Nav | igation Fonts & Colors Text Editing Key Bindings Source Control Downloads Locations |
|                                | Locations Source Trees                                                              |
| Derived Data:                  | Default 🗘                                                                           |
|                                | /Users/rdb/Library/Developer/Xcode/DerivedData C Advanced                           |
| Snapshots:                     | Default 🗘                                                                           |
|                                |                                                                                     |
| Archives:                      | Default                                                                             |
| O                              |                                                                                     |
| Command Line Tools:            | /Applications/Xcode6-Beta.app ©                                                     |
|                                |                                                                                     |
|                                |                                                                                     |

5. A progress bar should appear, and after it completes, command-line compiling should now be enabled:

|  | Finding software |      |
|--|------------------|------|
|  |                  | Stop |

That's it – you're done!